### Как подать заявление на получение лицензии на приобретение оружия с нарезным стволом и патронов к нему на портале Госуслуг:

# Важно! Для получения услуги необходимо иметь подтвержденную учетную запись на Портале Госуслуг

### Инструкция, как переоформить лицензию находится на странице 7!

**1.** Зайдите на портал Госуслуг (<u>www.gosuslugi.ru</u>) и авторизуйтесь в Личном кабинете, используя подтвержденную учетную запись ЕСИА.

Если Вы не зарегистрированы на портале или статус вашей учетной записи не подтвержден, воспользуйтесь инструкцией для регистрации и подтверждения учетной записи на портале Госуслуг, размещенной на сайте МФЦ Тюменской области в разделе «Новости» (<u>https://mfcto.ru/news/4edba2c7-0c8e-4c14-b708-7db4742cc74f</u>).

**2.** На главной странице в верхнем меню нажмите на раздел «Прочее» и выберите услугу **«Лицензия на приобретение оружия с нарезным стволом и патронов к нему».** 

| Ср<br>Здоровье                     | Справки<br>Выписки        | С<br>Пособия<br>Пенсия Льготы         | 🛱<br>Авто Права<br>Транспорт | <b>С</b> емья                             | Дети<br>Дети<br>Образование    | 8<br>Паспорта<br>Регистрация       | 💰<br>Штрафы<br>Долги                      | Недвижимость<br>Стройка             | Прочее         | ородина и Сарании и Сарании и Сарании и Сарании и Сарании и Сарании и Сарании и Сарании и Сарании и Сарании и С<br>Ведомства |
|------------------------------------|---------------------------|---------------------------------------|------------------------------|-------------------------------------------|--------------------------------|------------------------------------|-------------------------------------------|-------------------------------------|----------------|----------------------------------------------------------------------------------------------------|
| НАЛОГ<br>Сведения о                | И ФИНАНСЫ<br>бюро кредитн | ых историй                            |                              |                                           | ЧАСТ<br>Общ                    | О ЗАДАВАЕМЫ<br>ие вопросы о нал    | Е ВОПРОСЫ<br>10гах                        |                                     |                |                                                                                                    |
| Сведения о доходах по форме 2-НДФЛ |                           |                                       | <ul> <li>✓</li> </ul>        | <ul> <li>Зачем платить налоги?</li> </ul> |                                |                                    |                                           |                                     |                |                                                                                                    |
| Узнай свой и<br>Показать все       |                           |                                       |                              |                                           | <ul><li></li><li></li></ul>    | Какие налоги пл<br>Что такое налог | атят физическ<br>овая амнистия            | ие лица?<br>?                       |                |                                                                                                    |
| 🕀 оружи                            | 1E                        |                                       |                              |                                           | Пока                           | зать все                           |                                           |                                     |                |                                                                                                    |
| Разрешение                         | на хранение и             | и ношение оружи:<br>е охотничьего гла | я                            | или                                       | ндф<br>V                       | Что такое налог                    | овые вычеты г                             | ю НДФЛ?                             |                |                                                                                                    |
| пневматичес Лицензия на            | ского оружия,             | а также патронов<br>е оружия с нарез  | з к нему<br>ным стволом и і  | атронов к нем                             | <ul> <li></li> <li></li> </ul> | Как получить на<br>Как вернуть НД  | логовый выче <sup>.</sup><br>ФЛ с помощьк | т у работодателя<br>о имущественног | ?<br>о вычета? |                                                                                                    |

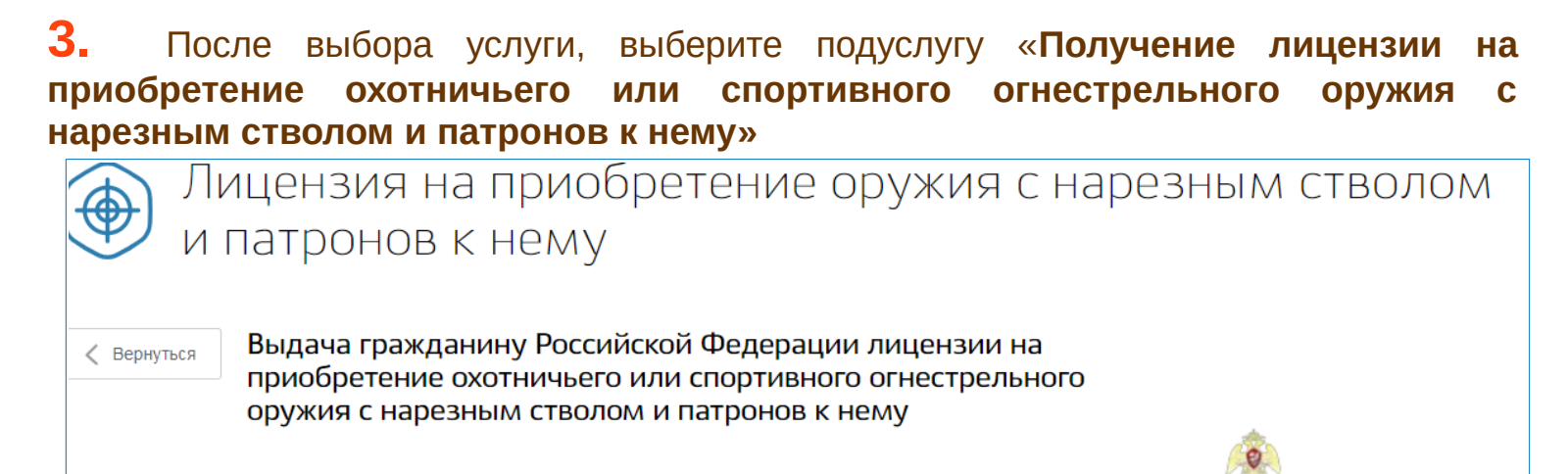

| Іоказаны     | услуги | Для г | раждан | $\sim$ |
|--------------|--------|-------|--------|--------|
| 10 Maroannon | ,,     |       |        |        |

Электронные услуги

 $(\mathcal{S})$ 

Переоформление лицензии на приобретение охотничьего или спортивного огнестрельного оружия с нарезным стволом и патронов к нему

Получение лицензии на приобретение охотничьего или спортивного огнестрельного оружия с нарезным стволом и патронов к нему

#### Услугу предоставляет Федеральная служба войск

национальной гвардии Российской Федерации

На этой странице

Электронные услуги

# **4.** На открывшейся странице ознакомьтесь с информацией об услуге и нажмите кнопку **«Получить услугу».**

| < Вернуться      | Получение лицензии на приобретение охотничьего или<br>спортивного огнестрельного оружия с нарезным стволом и<br>патронов к нему | обороди и ставляет<br>Услугу предоставляет   |
|------------------|----------------------------------------------------------------------------------------------------|----------------------------------------------|
|                  | Подробная информация об услуге >                                                                                                | Федеральная служба войск                     |
| Сроки оказания у | слуги: 30 календарных дней                                                                                                    | национальной гвардии<br>Российской Федерации |
| Стоимость услуг  | и: 1400 рублей <del>2000 рублей</del>                                                                                           |                                              |
|                  |                                                                                                    |                                              |
| () Оплачи        | вайте госпошлину со скидкой 30%.                                                                                                |                                              |

5. Сведения о заявителе, контактные сведения и паспортные данные автоматически заполнятся, проверьте их и исправьте при необходимости в личном кабинете

6. Адрес регистрации также автоматически заполнится:

- в случае если адрес регистрации и фактического проживания не совпадают, заполните адрес фактического проживания вручную
- в случае если совпадают, необходимо поставить галочку в чек-боксе

# 7. Выберите удобное для посещения подразделение лицензионно-разрешительной работы из выпадающего списка

| 5 | Получатель заявления                                                                                    |
|---|----------------------------------------------------------------------------------------------------|
|   | Наименование подразделения лицензионно-разрешительной работы территориального органа Росгвардии         |
|   | Отделение                                                                                               |
|   | Для получения результата оказания услуги необходимо обратиться лично в территориальный орган Росгвардии |

### 8. Выберите вид оружия, на приобретение которого требуется лицензия

| 6 | Сведения об оружии, на приобретение которого требуется<br>лицензия       |
|---|--------------------------------------------------------------------------|
|   | Вид<br>охотничье огнестрельное длинноствольное оружие с нарезным стволом |
|   | спортивное огнестрельное длинноствольное оружие с нарезным стволом       |
|   | Спортивное огнестрельное короткоствольное оружие с нарезным стволом      |

9. Если у вас <u>уже</u> имеется оружие, проставьте отметку в чек-боксе

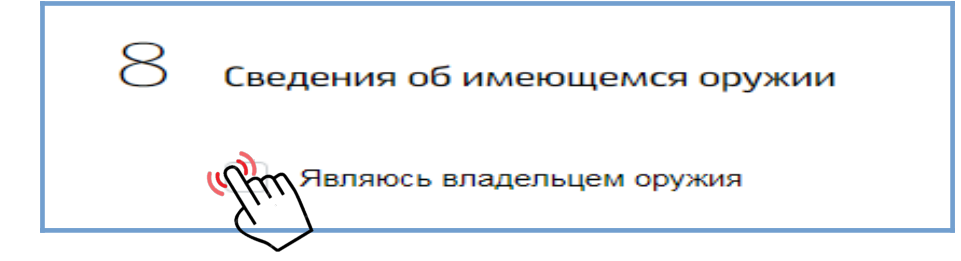

# 10. Укажите вид, тип (модель и калибр) а также количество оружия планируемого к приобретению

Сведения об оружии, планируемом к приобретению
Виды и тип оружия (модель и калибр), их количество

**11.** Заполните сведения об имеющихся документах: лицензия на коллекционирование, на экспонирование, охотничий билет, спортивный паспорт, приказ спортивной организации, приказ руководителя организации или охотничьего хозяйства

| 8 | Сведения об имеющихся докуме | нтах  |             |        |
|---|------------------------------|-------|-------------|--------|
|   |                              |       |             |        |
|   | Тип документа                |       |             | $\sim$ |
|   |                              |       |             |        |
|   | Серия                        | Номер | Дата выдачи |        |
|   | необязательно                |       |             |        |
|   | Кем выдано                   |       |             |        |
|   |                              |       |             |        |
|   | 🕂 Добавить                   |       |             |        |

## 12. Укажите информацию об адресе хранения оружия:

- в случае, если адрес хранения совпадает с адресом регистрации или адресом проживания, проставьте отметку в чек-боксе
- в случае, если адрес хранения отличается, необходимо указать его в строке

| 9 | Сведения об адресе хранения оружия и патронов             |  |
|---|-----------------------------------------------------------|--|
|   | Адрес хранения с адресом регистрации совпадают            |  |
|   | Адрес хранения с фактическим адресом проживания совпадают |  |
|   |                                                           |  |
|   | Адрес хранения                                            |  |

• Если у вас есть соответствующая оружию подготовка, укажите наименование образовательного учреждения.

| 10 | Сведения о прохождении соответствующей подготовки                                                                                       |
|----|----------------------------------------------------------------------------------------------------|
| C  | Прохожу службу в государственной военизированной организации и имею воинское звание либо<br>специальное звание или классный чин юстиции |
|    | Название образовательного учреждения                                                                                                    |
|    | необязательно                                                                                                    |

Загрузите электронные скан-образы документов (обратите внимание на подсказки внизу поля загрузки) проставьте отметку в обязательный для заполнения чек бокс «Обязуюсь предоставить оригиналы указанных документов».Нажмите кнопку «Подать заявление»

| Γ | Электронный образ приказа руководителя организации или охотничьего хозяйства                                                        |
|---|----------------------------------------------------------------------------------------------------|
|   | 🖉 Перетащите файлы сюда или загрузите вручную                                                                                       |
|   | необязательно<br>Для заерузки выберите файл с расширением .jpg, .pdf, .rar, .zip. Максимально допустимый размер файла — 1048576 Кб. |
| 9 | бязуюсь представить оригиналы указанных документов                                                                                  |

#### Когда заявление отправляется на портале, в личном кабинете можно следить за его статусом. Также уведомления поступают на электронную почту. После регистрации заявления, вас пригласят в ведомство с оригиналами документов для проверки.

# После проверки заявления органом власти, в личный кабинет будет направлено уведомление об оплате государственной пошлины

Сроки оказания услуги: 30 календарных дней

Стоимость услуги: 1400 рублей 2000 рублей

 $(\mathbf{1})$ 

Оплачивайте госпошлину со скидкой 30%.

Скидка действует при электронной подаче заявления и безналичной оплате: банковская карта, электронный кошелёкили мобильный телефон. Подробнее о скидке

### Как <u>переоформить</u> лицензию на приобретение охотничьего или спортивного огнестрельного оружия с нарезным стволом и патронов к нему на портале Госуслуг:

**1.** Зайдите на портал Госуслуг (<u>www.gosuslugi.ru</u>) и авторизуйтесь в Личном кабинете, используя подтвержденную учетную запись ЕСИА.

**2.** На главной странице в верхнем меню нажмите на раздел «Прочее» и выберите услугу **«Лицензия на приобретение оружия с нарезным стволом и патронов к нему».** 

**3.** После выбора услуги, выберите подуслугу «Переоформление лицензии на приобретение охотничьего или спортивного огнестрельного оружия с нарезным стволом и патронов к нему»

| Лицензия на приобретение оружия с наре<br>и патронов к нему                                                                                                  | ЭЗНЫМ СТВОЛОМ                                                            |
|----------------------------------------------------------------------------------------------------|--------------------------------------------------------------------------|
| Выдача гражданину Российской Федерации лицензии на<br>приобретение охотничьего или спортивного огнестрельного<br>оружия с нарезным стволом и патронов к нему | 9                                                                        |
| Токазаны услуги Для граждан ∽                                                                                                    | Услугу предоставляет                                                     |
| Электронные услуги<br>услугереоформление лицензии на приобретение охотничьего или спортивного огнестрельного<br>оружия с нарезным стволом и патронов к нему  | Федеральная служба войск<br>национальной гвардии<br>Российской Федерации |
| Получение лицензии на приобретение охотничьего или спортивного огнестрельного оружия с нарезным стволом и патронов к нему                                    | На этой странице<br>Электронные услуги                                   |

- На открывшейся странице ознакомьтесь с информацией об услуге и нажмите кнопку «Получить услугу».
- Сведения о заявителе, контактные сведения и паспортные данные автоматически заполнятся, проверьте их и исправьте при необходимости в личном кабинете

- Адрес регистрации также автоматически заполнится:
   в случае если адрес регистрации и фактического проживания не совпадают, заполните адрес фактического проживания вручную
   в случае если совпадают, необходимо поставить галочку в чек-боксе
- Выберите удобное для посещения подразделение лицензионноразрешительной работы из выпадающего списка
- 4. Выберите вид оружия, на которое переоформляется лицензия

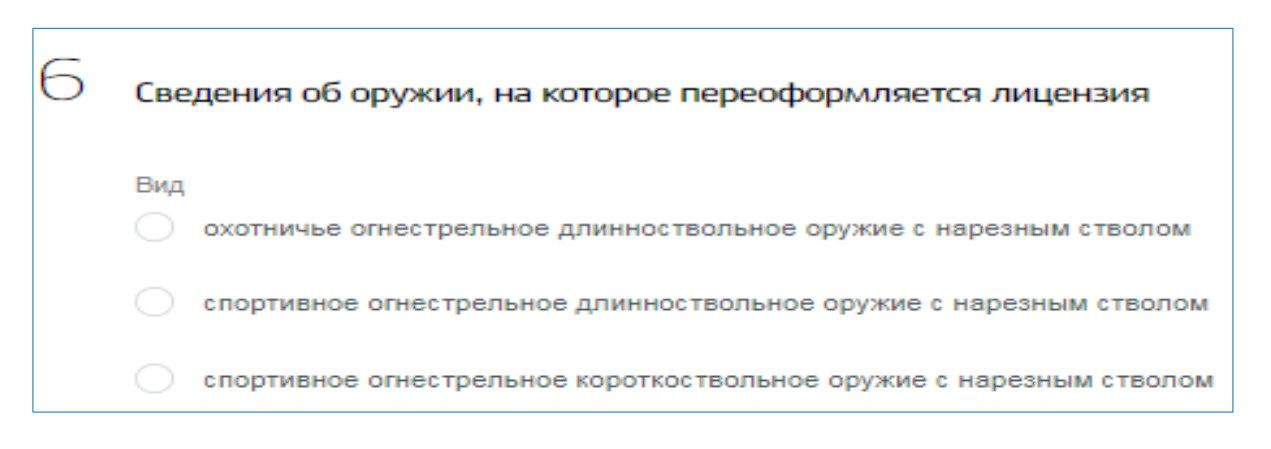

5. Укажите причину переоформления (можно выбрать только одну причину)
Если причина изменение сведений о заявителе, укажите предыдущие ФИО

| 7 | Сведения о причине переоформления        |
|---|------------------------------------------|
|   | Причина переоформления Озаявителе (ФИО)  |
|   | изменение адреса фактического проживания |
|   | непригодность лицензии                   |
|   | 🔿 утрата                                 |

Укажите серию и номер лицензии, которую планируете переоформлять

| 8 | Сведения о лицензии    |                        |
|---|------------------------|------------------------|
|   | Серия<br>необязательно | Номер<br>необязательно |

6. Укажите информацию об адресе хранения оружия:

- в случае, если адрес хранения совпадают с адресом регистрации или адресом проживания, проставьте отметку в чек-боксе
- в случае, если адрес хранения отличается, необходимо указать его в строке

| 9 | Сведения об адресе хранения оружия и патронов             |
|---|-----------------------------------------------------------|
|   | Адрес хранения с адресом регистрации совпадают            |
|   | Адрес хранения с фактическим адресом проживания совпадают |
|   |                                                           |
|   | Адрес хранения                                            |

**7.** Загрузите электронные скан-образы документов. Проставьте отметку в обязательный для заполнения чек бокс «Обязуюсь предоставить оригиналы указанных документов». Нажмите кнопку «Подать заявление»

 Электронный образ документа, подтверждающего основания для переоформления требуется приложить только в случае, если причиной переоформления лицензии является смена ФИО

| 1C | Сведения о документах, прилагаемых к заявлению                                                                                      |
|----|----------------------------------------------------------------------------------------------------|
|    | Электронный образ лицензии                                                                                                    |
|    | Перетащите файл сюда или загрузите вручную                                                                                          |
|    | необязательно<br>Для загрузки выберите файл с расширением .jpg, .pdf, .rar, .zip. Максимально допустимый размер файла — 1048576 Кб. |
|    | Электронный образ документа, подтверждающего основание для переоформления                                                           |
|    | 🔗 Перетащите файл сюда или загрузите вручную                                                                                        |
|    | необязательно<br>Для загрузки выберите файл с расширением .jpg, .pdf, .rar, .zip. Максимально допустимый размер файла — 1048576 Кб. |
| ų  | Обязуюсь представить оригиналы указанных документов                                                                                 |

После проверки заявления органом власти, в личный кабинет будет направлено уведомление об оплате государственной пошлины.